Come si entra su Google Moduli? In primis logghiamoci nel nostro account....

| George<br>Cerca con Google Mi sento fortunato<br>Informazioni e strumenti per aiutare gli insegnanti durante Temergenza Coronavirus<br>Econie offerto in: Ecolieb           |                                                                                                    | APP GOOGLE                                                                                          |
|----------------------------------------------------------------------------------------------------|----------------------------------------------------------------------------------------------------|----------------------------------------------------------------------------------------------------|
| Chi siamo Google Store   Chi siamo Google Store   Cerca con Google  Mi sento fortunato  Informazioni e strumenti per aiutare gli insegnanti durante l'emergenza Coronavirus | Gmail     Immagini     Immagini | Scendiamo fino in fondo<br>al menu a tendina fino al<br>pulsante Altro da Google<br>e ci clicchiamo |

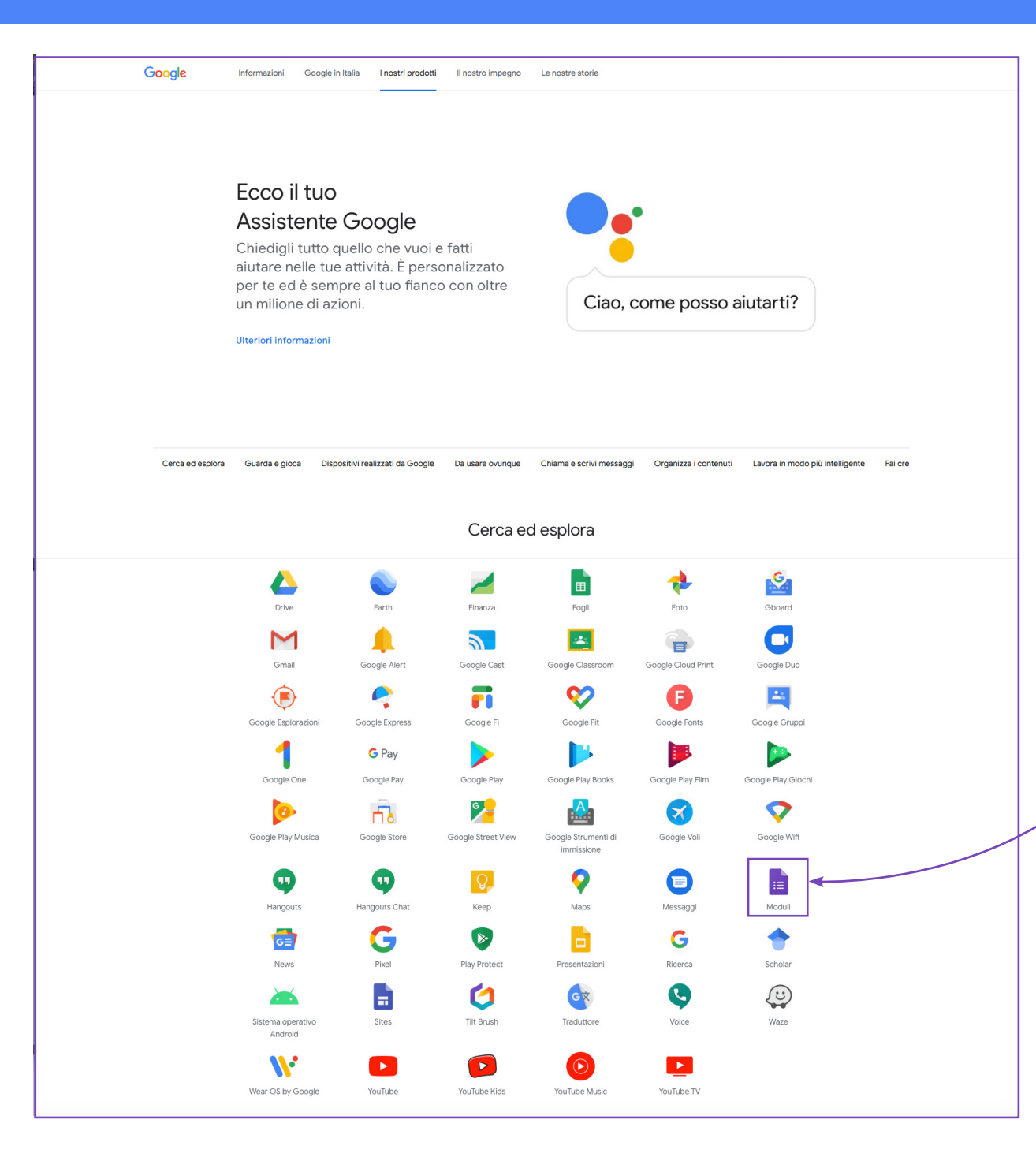

Scrolliamo la pagina "I nostri Prodotti" fino ad arrivare alla sezione in cui troveremo Google Moduli un'icona a forma di pagina viola con l'angolino in alto a destra piegato. Clicchiamoci sopra.

# Selezioniamo la versione Privato (almeno finchè non verrà utilizzata la G Suite)

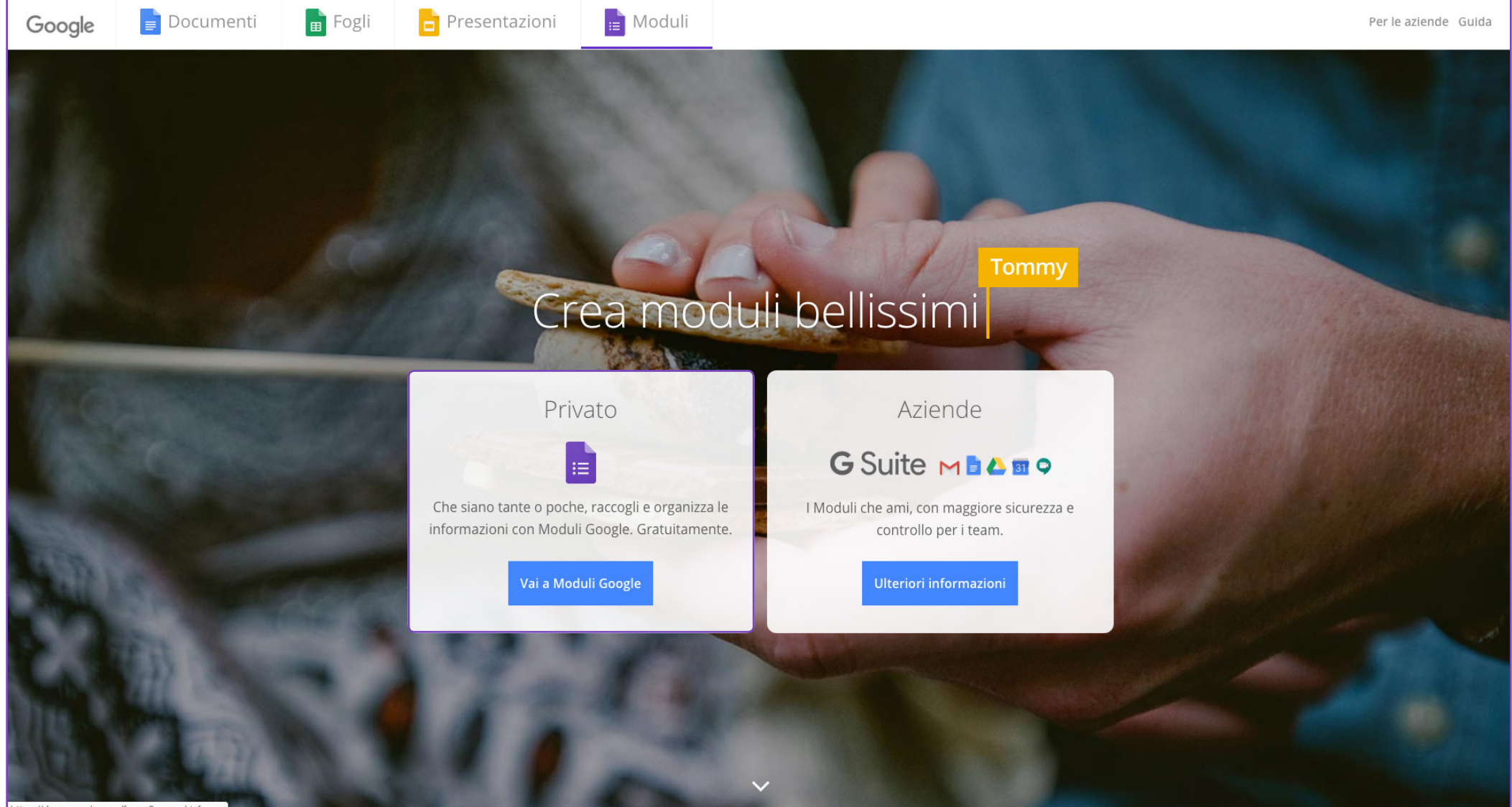

https://docs.google.com/forms?usp=mkt\_forms

Entrando su Google Moduli ci troveremo di fronte a questa schermata.

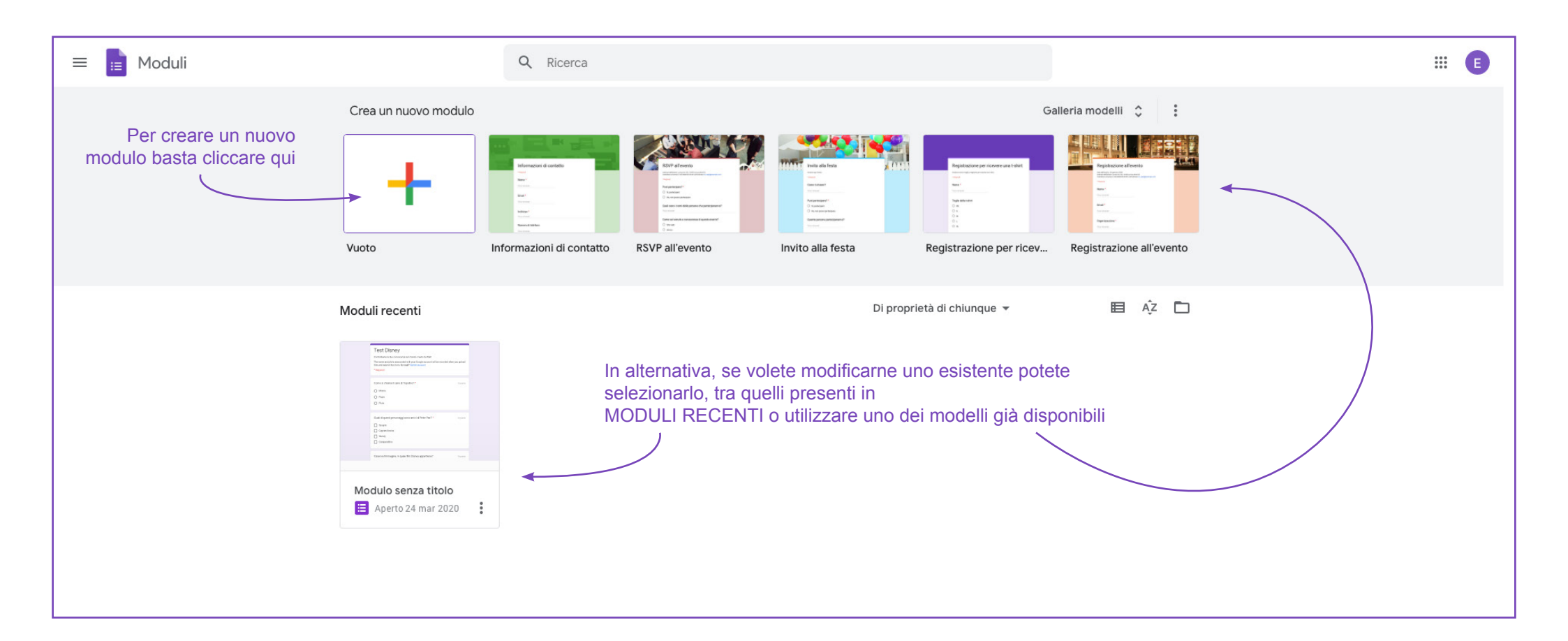

Abbiamo cliccato su Nuovo Modulo: visualizzeremo la seguente schermata.

Prima di iniziare a creare il nostro questionario conviene andare su IMPOSTAZIONI

| Domande Risposte                                          | C (B) Invia                                                                                                    |
|-----------------------------------------------------------|----------------------------------------------------------------------------------------------------|
| Descrizione modulo     Domanda senza titolo     Opzione 1 | <ul> <li>Impostazioni</li> <li>Informazioni generali</li> <li>Presentazione</li> <li>Quiz</li> <li>Trasforma in un quiz</li> <li>Assegna valori in punti alle domande e consente la valutazione automatica.</li> <li>Opzioni quiz</li> <li>Assegna valori in punti alle domande e consente la valutazione automatica.</li> <li>Opzioni quiz</li> <li>Assegna valori in punti alle domande e consente la valutazione automatica.</li> <li>Opzioni quiz</li> <li>Assegna valori in punti alle domande e consente la valutazione automatica.</li> <li>Opzioni quiz</li> <li>Assegna valori in punti alle domande e consente la valutazione automatica.</li> <li>Opzioni quiz</li> <li>Assegna valori in punti alle domande e consente la valutazione automatica.</li> <li>Selezioniamo a questo punto la scheda QUIZ e attiviamo il pulsante Trasforma in quiz*</li> <li>Subito dopo ogni invie</li> <li>Subito dopo ogni invie</li> <li>Successivamente, dopo la revisione manuale Attiva la raccolta di email</li> <li>e definiamo le altre opzoni del quiz, a seconda delle nostre esigenze.</li> <li>Nande senza risposta ?</li> <li>Risposte corrette ?</li> <li>Valori in punti ?</li> </ul> |
|                                                           | Annulla Salva                                                                                                    |

Cliccando su Nuovo Modulo visualizzeremo la seguente schermata.

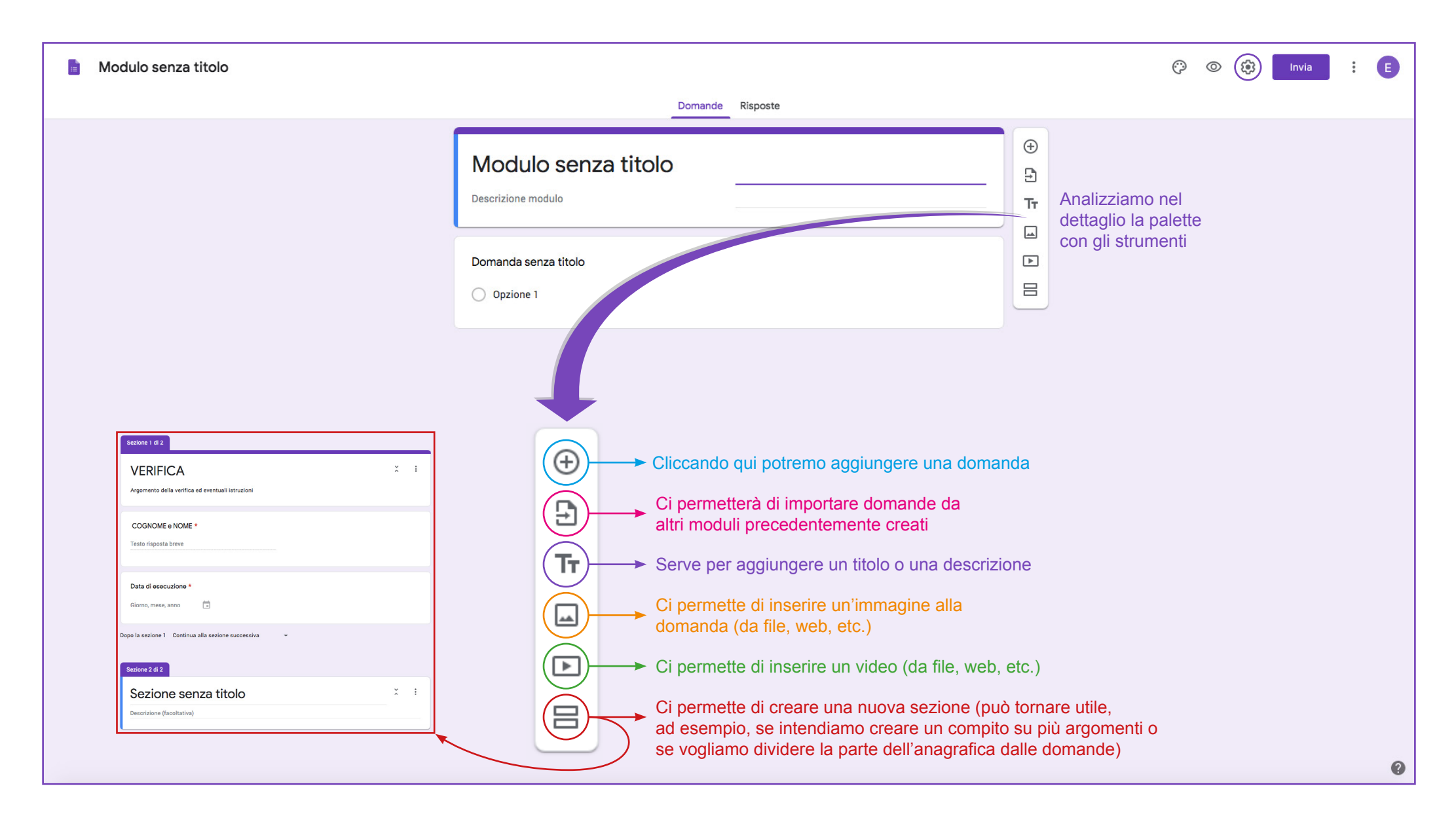

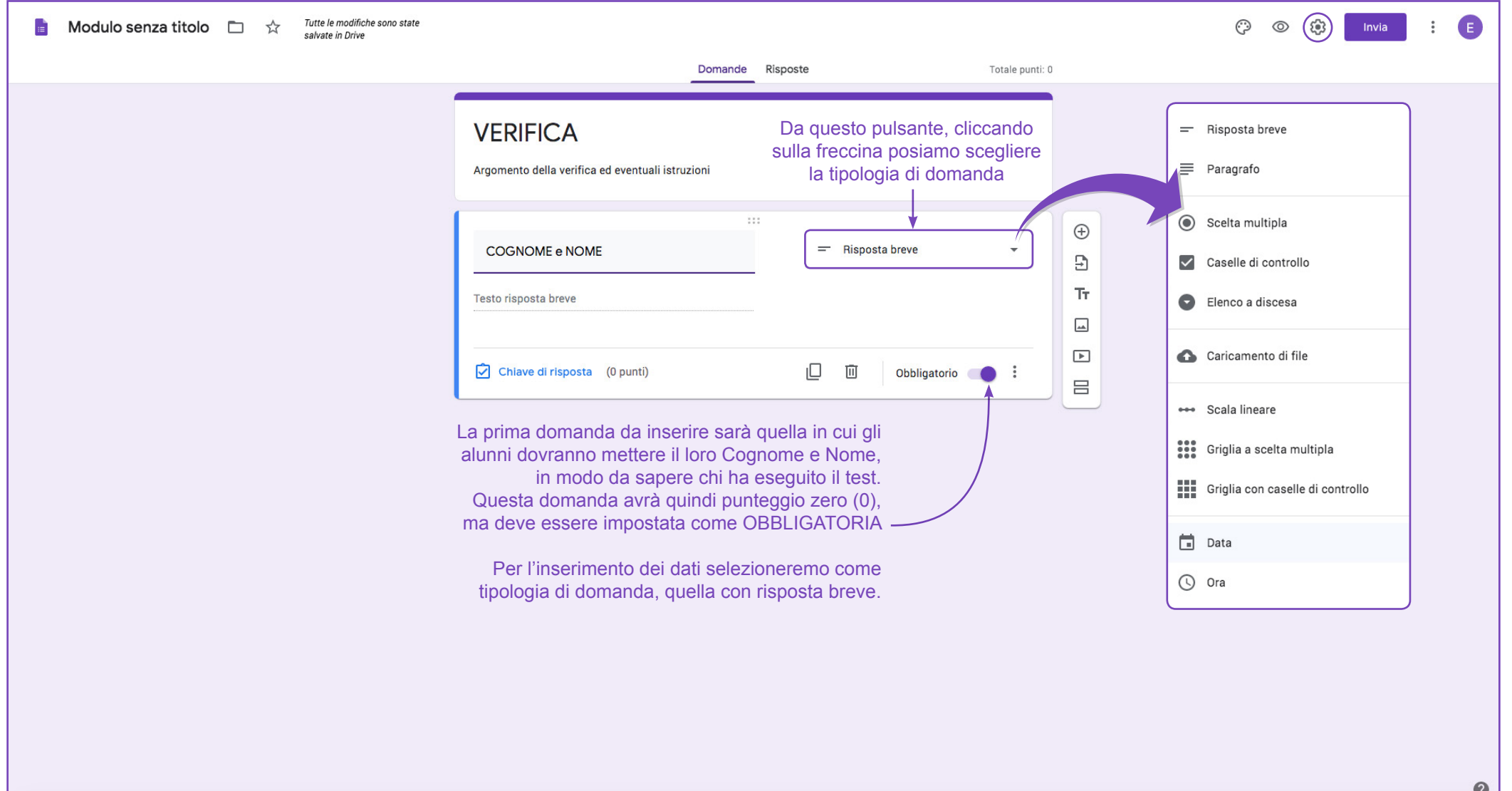

#### Cliccando su Nuovo Modulo visualizzeremo la seguente schermata.

#### Iniziamo a creare il nostro test.

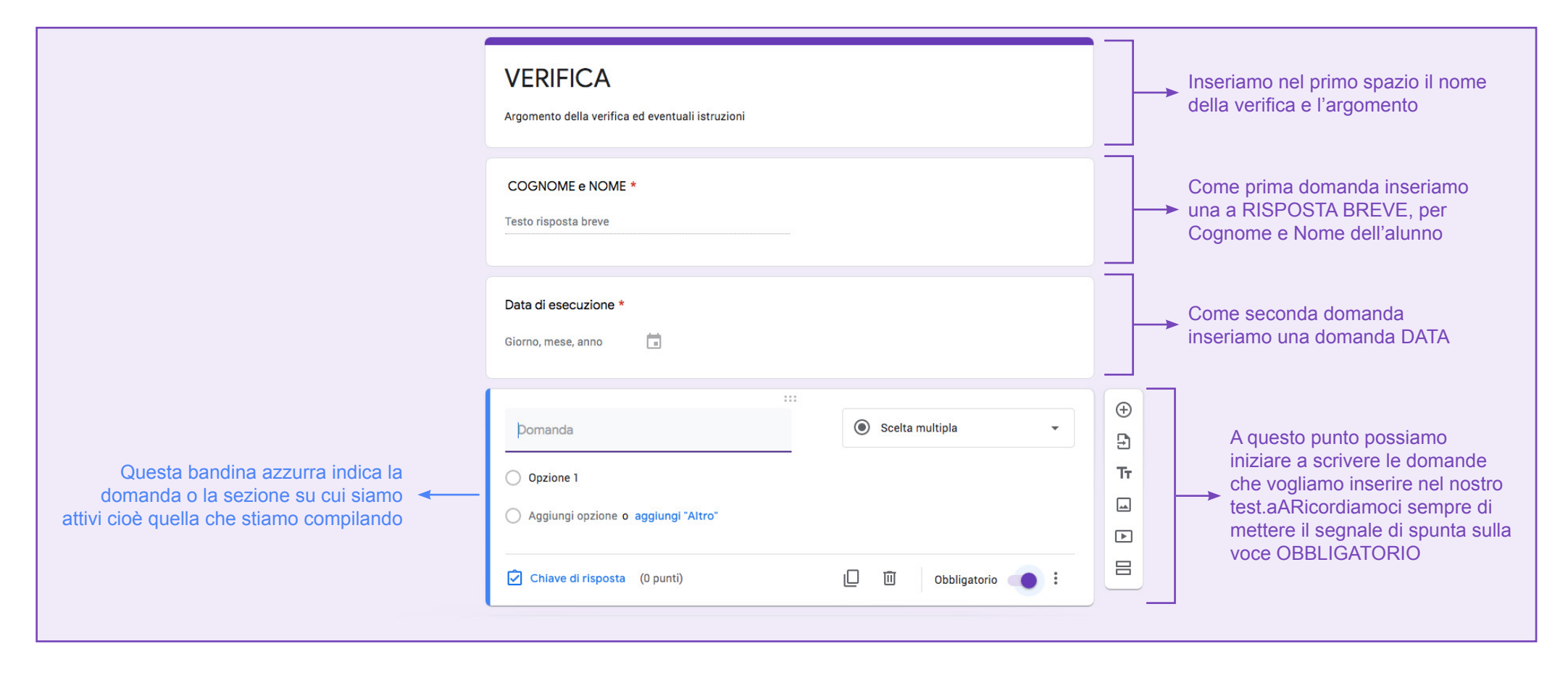

Prendiamo ora in analisi le diverse tipologie di domande che ci mette a disposizione Google Moduli

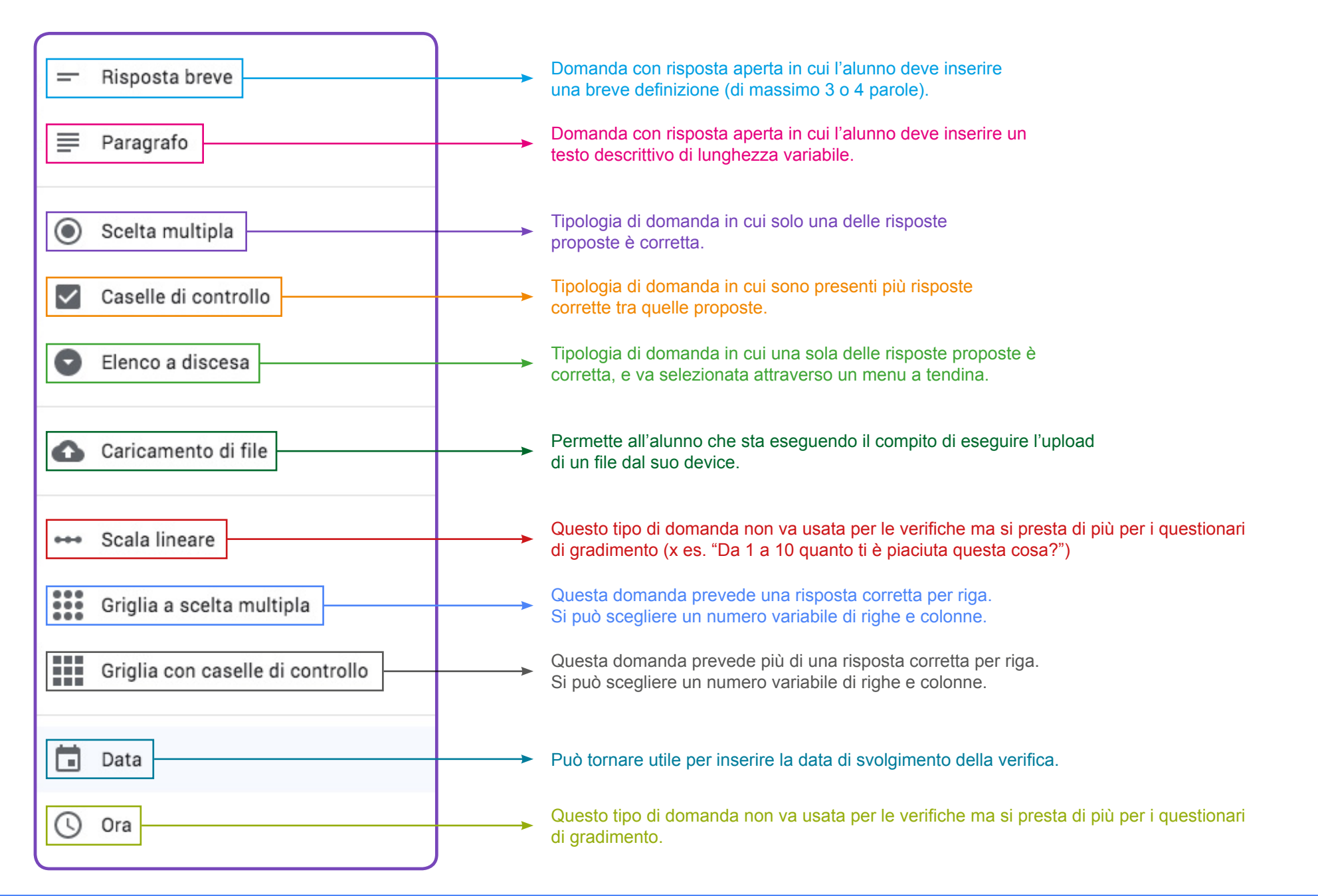

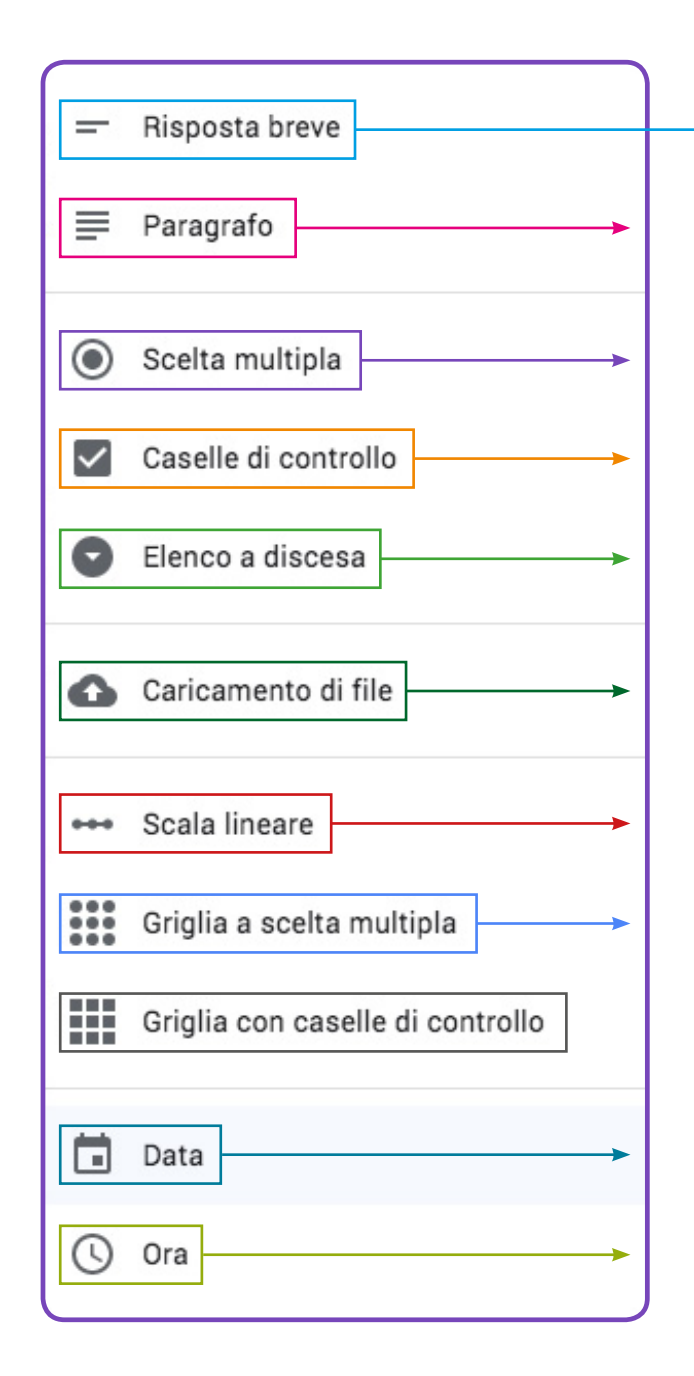

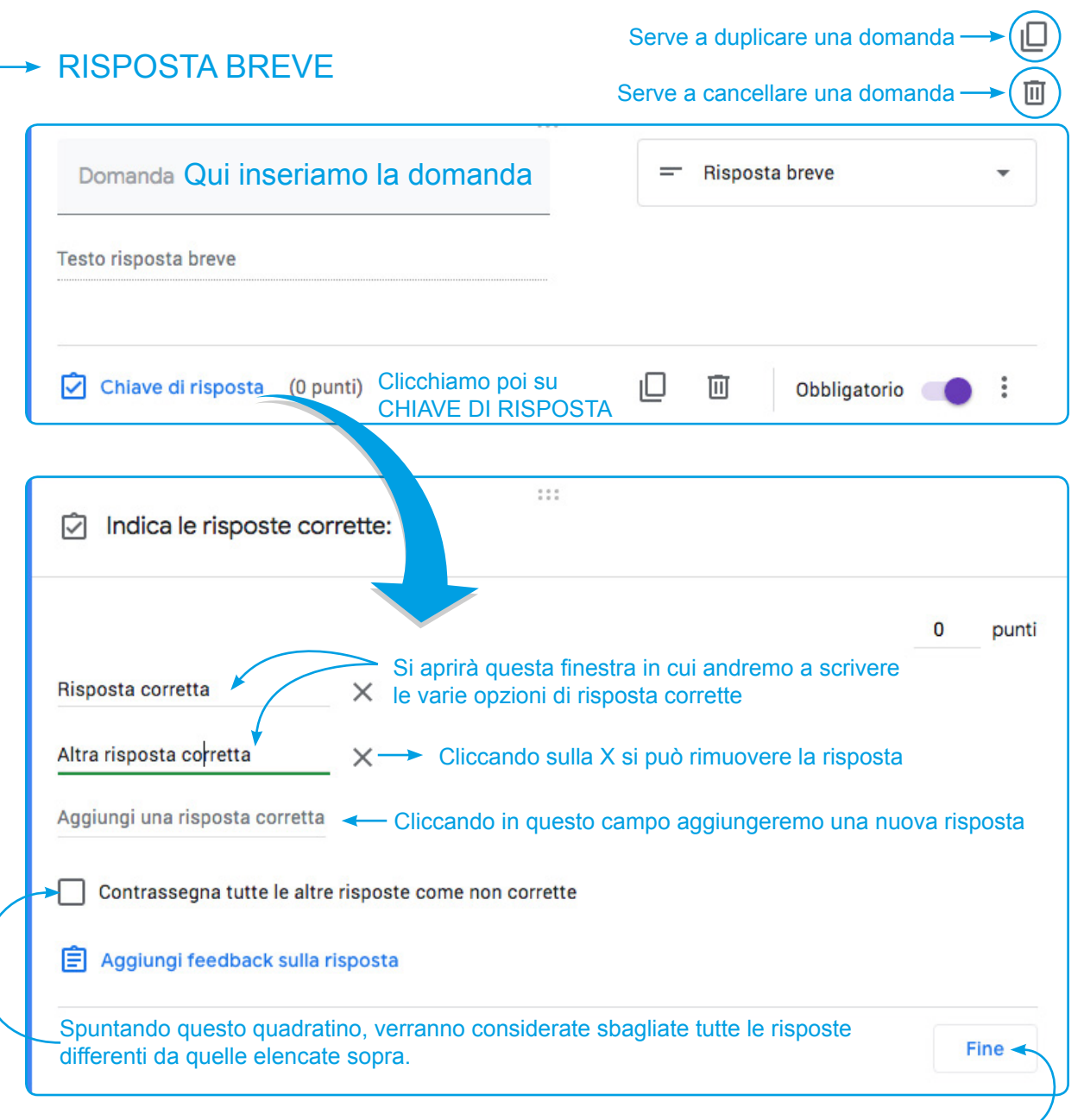

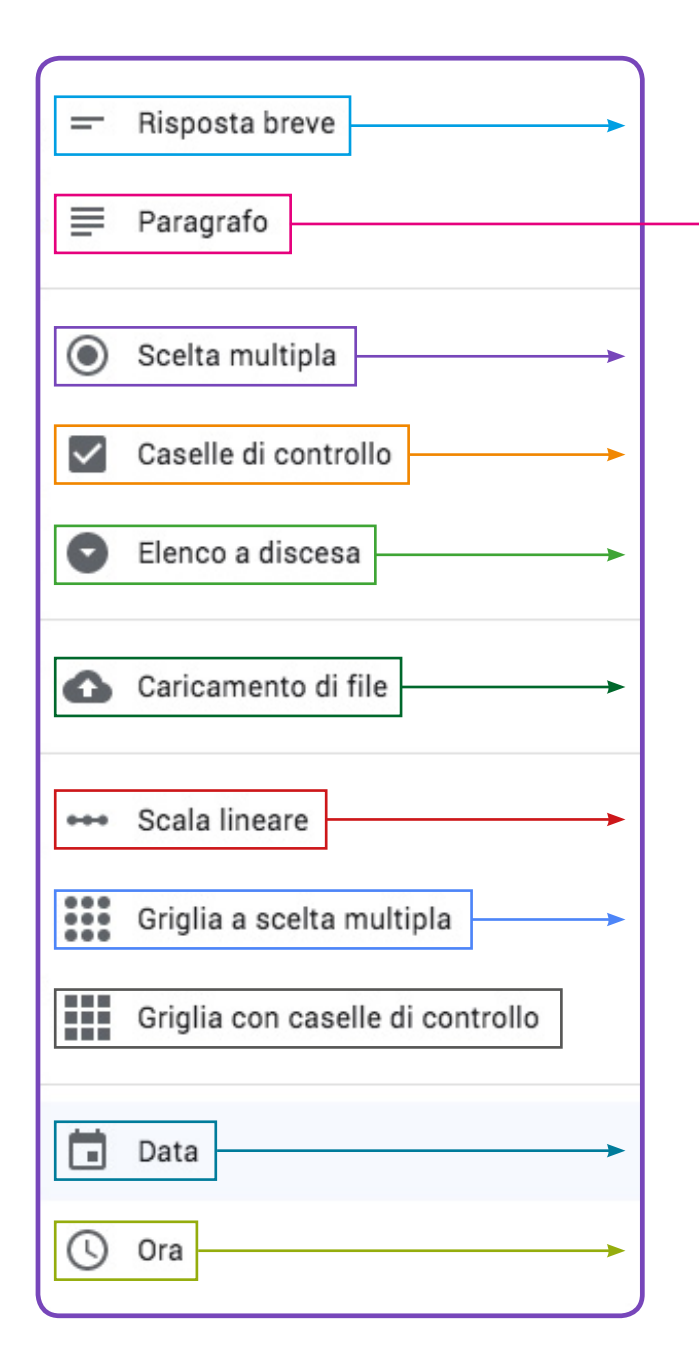

### ► PARAGRAFO

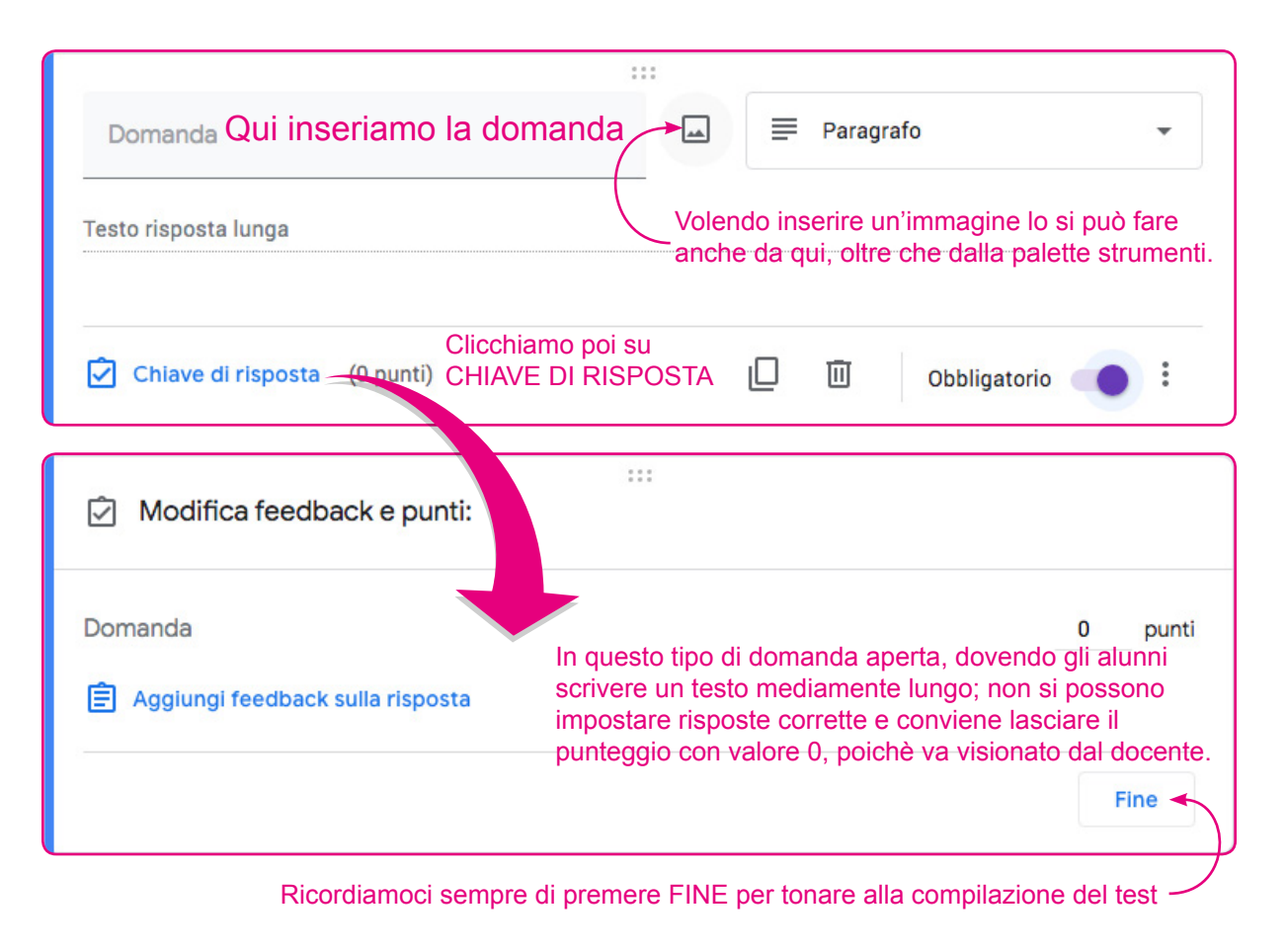

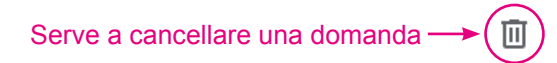

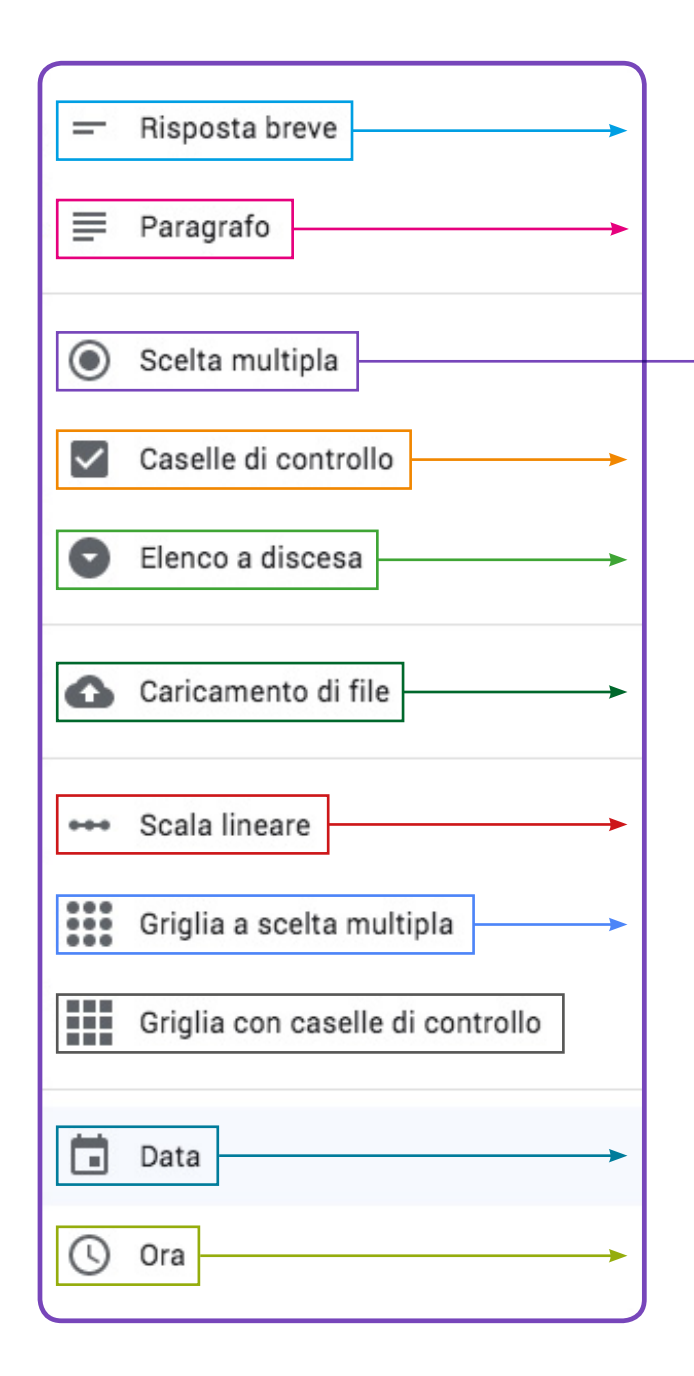

#### → SCELTA MULTIPLA

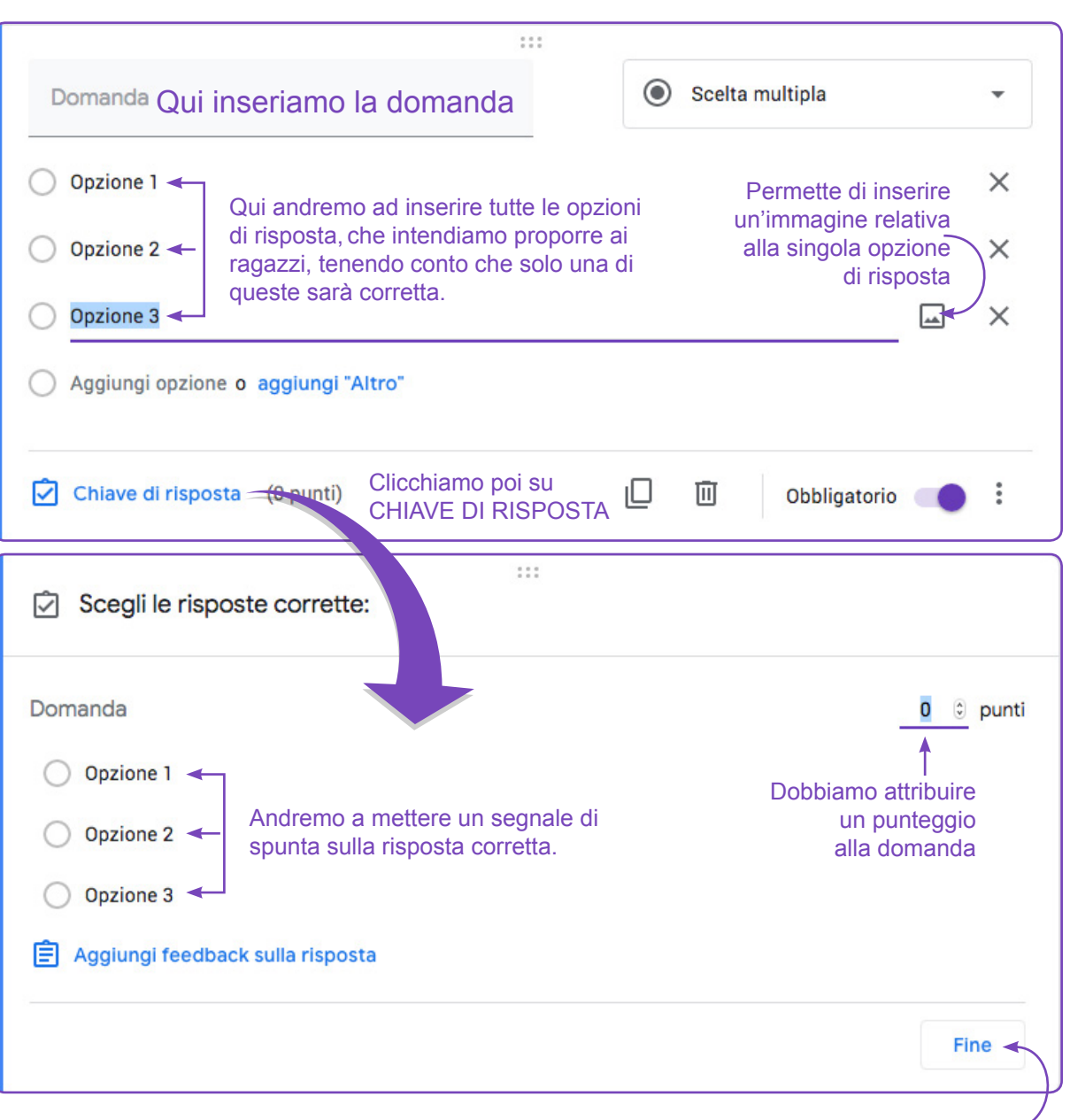

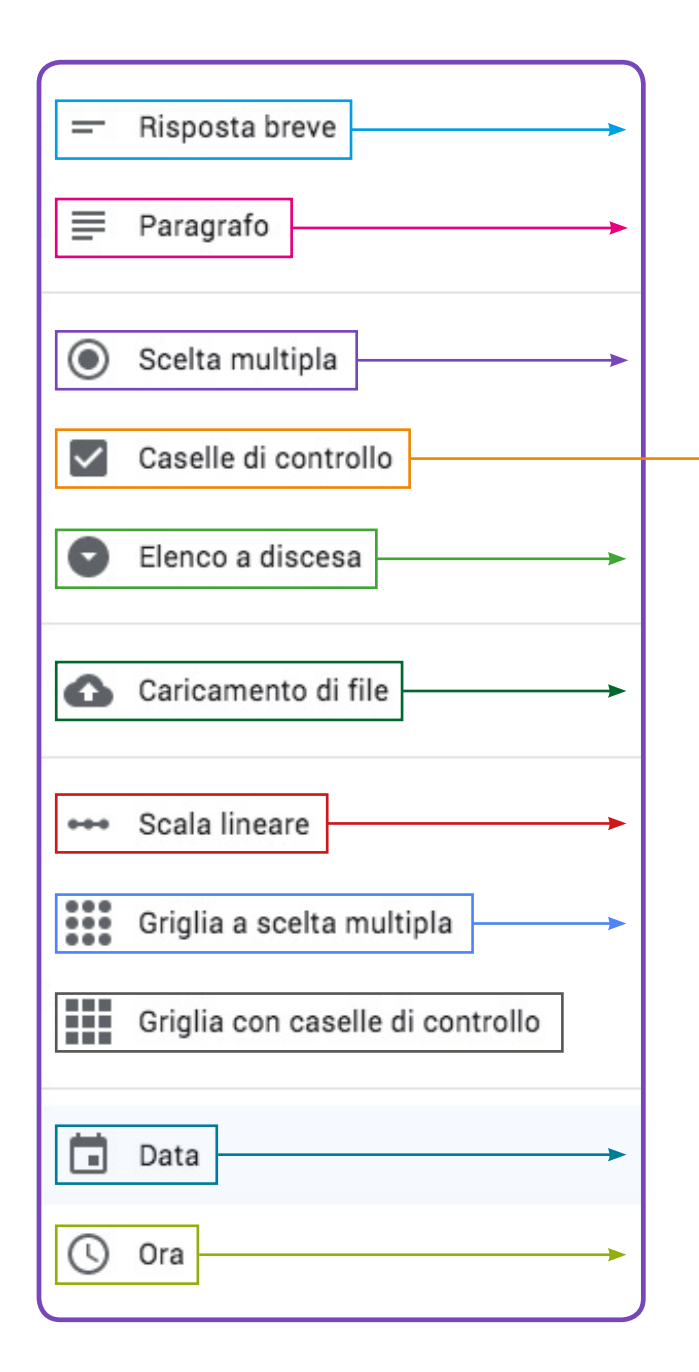

## → CASELLE DI CONTROLLO

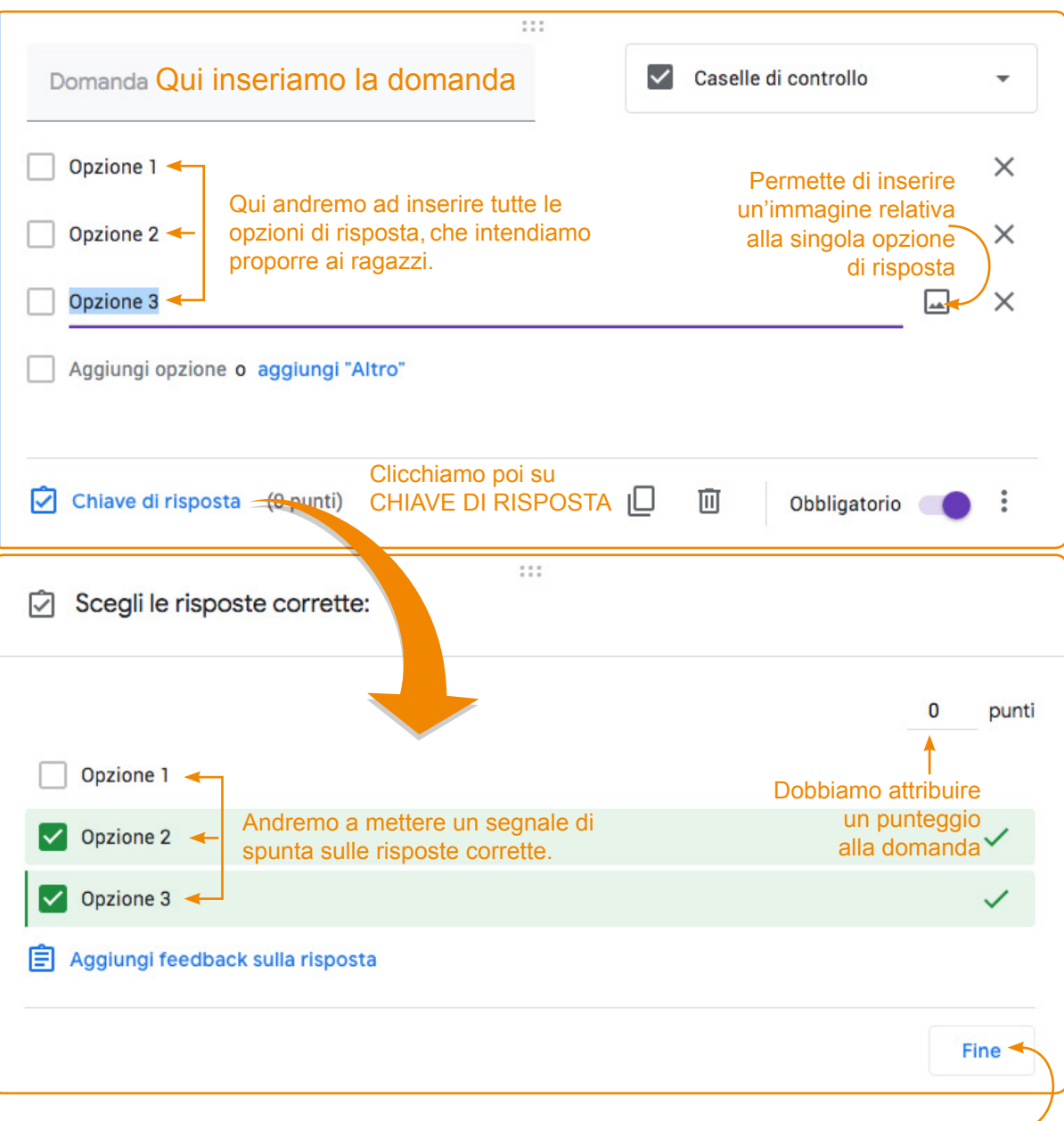

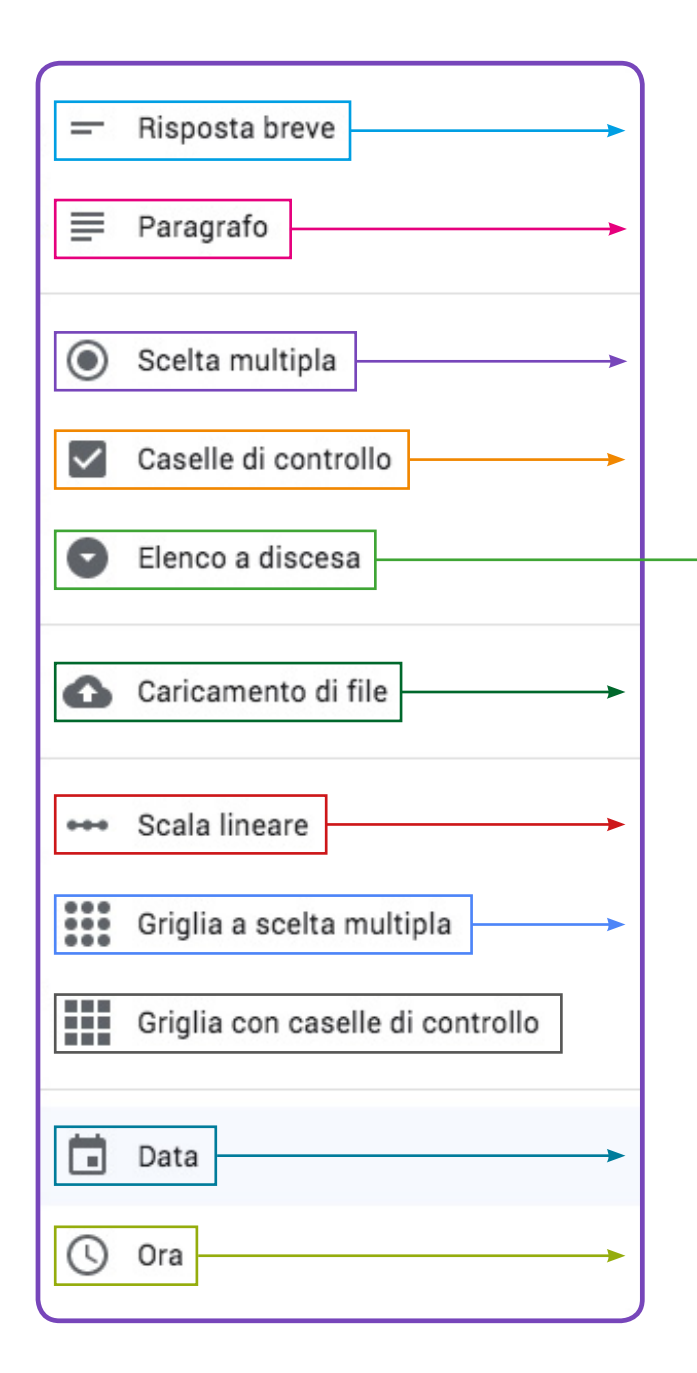

## → ELENCO A DISCESA

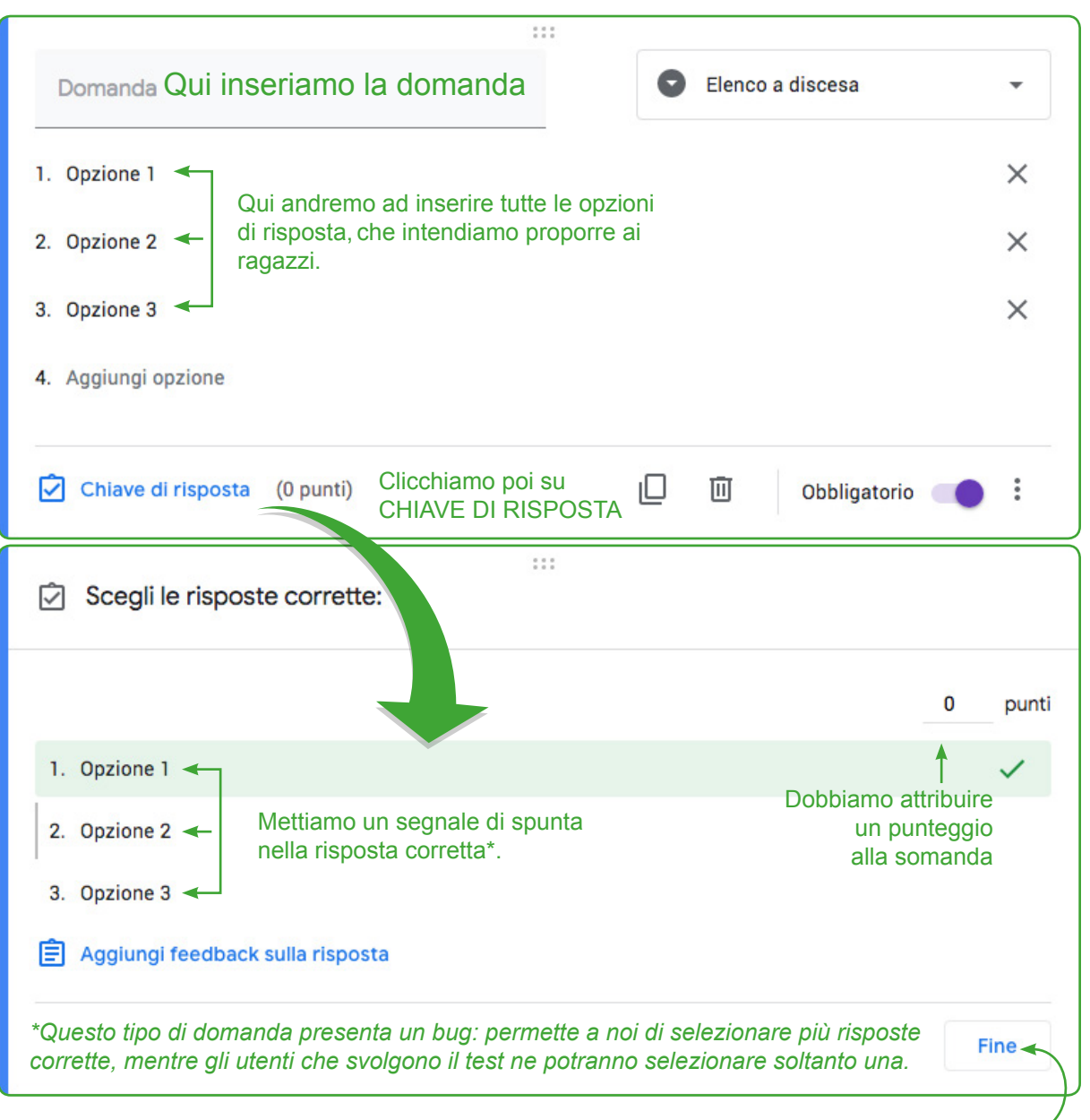

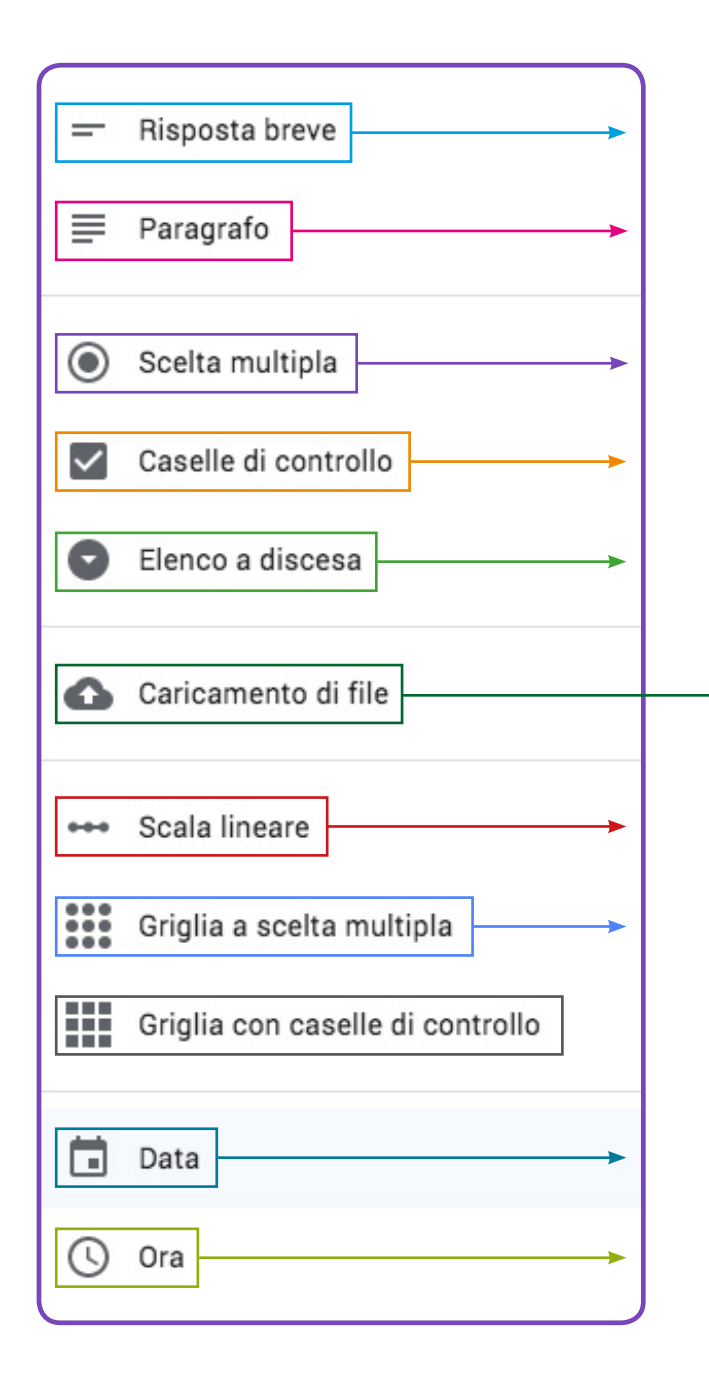

### → CARICAMENTO DI FILE

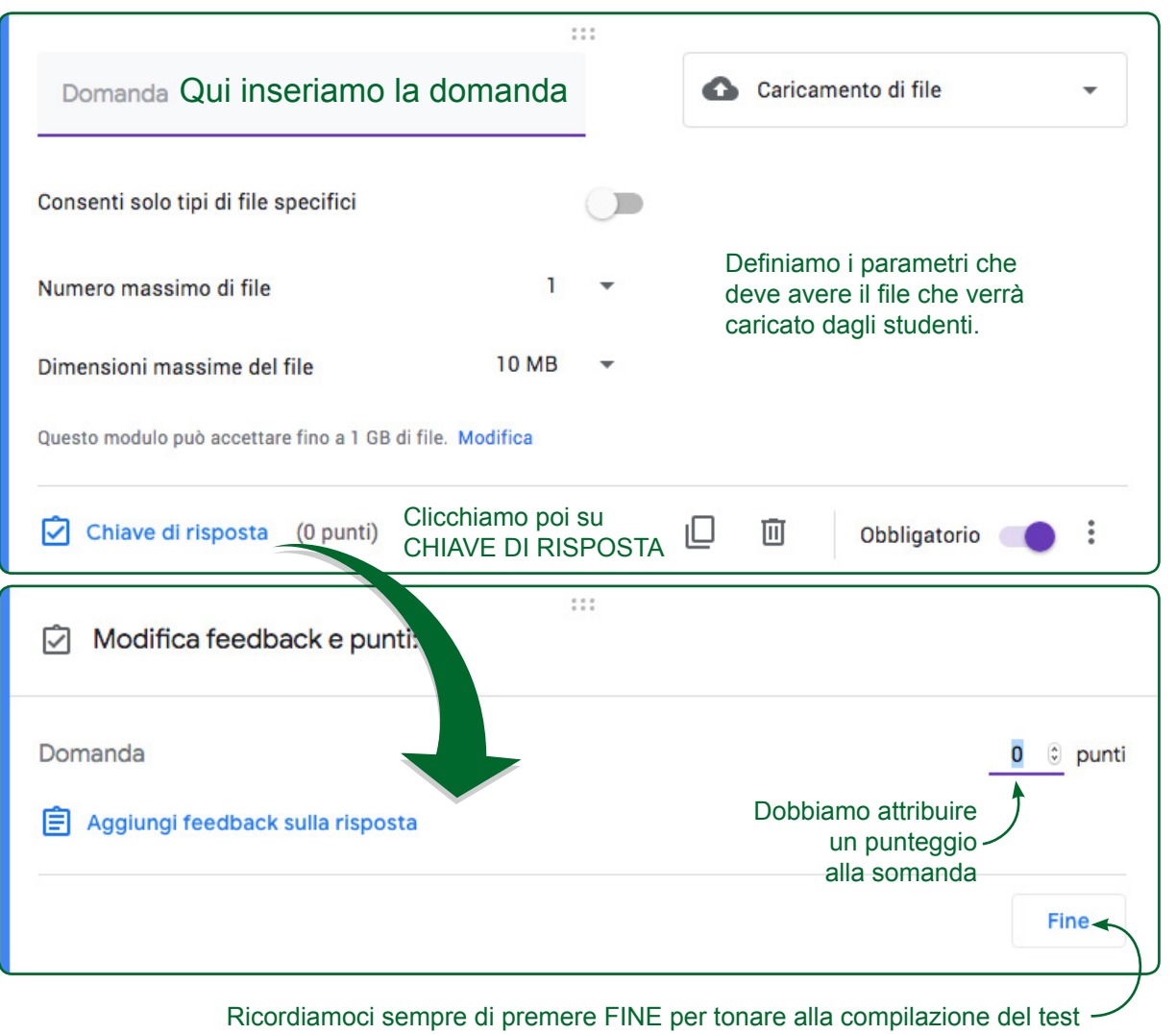

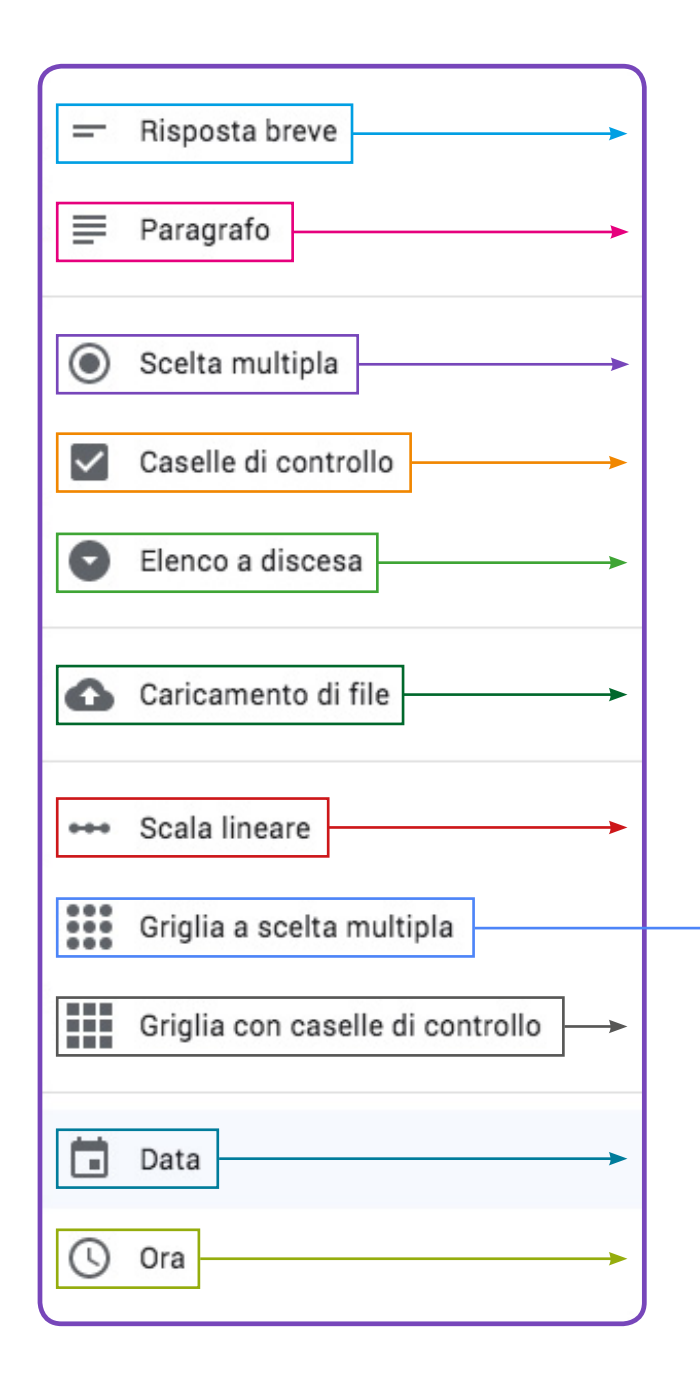

## → GRIGLIA A SCELTA MULTIPLA

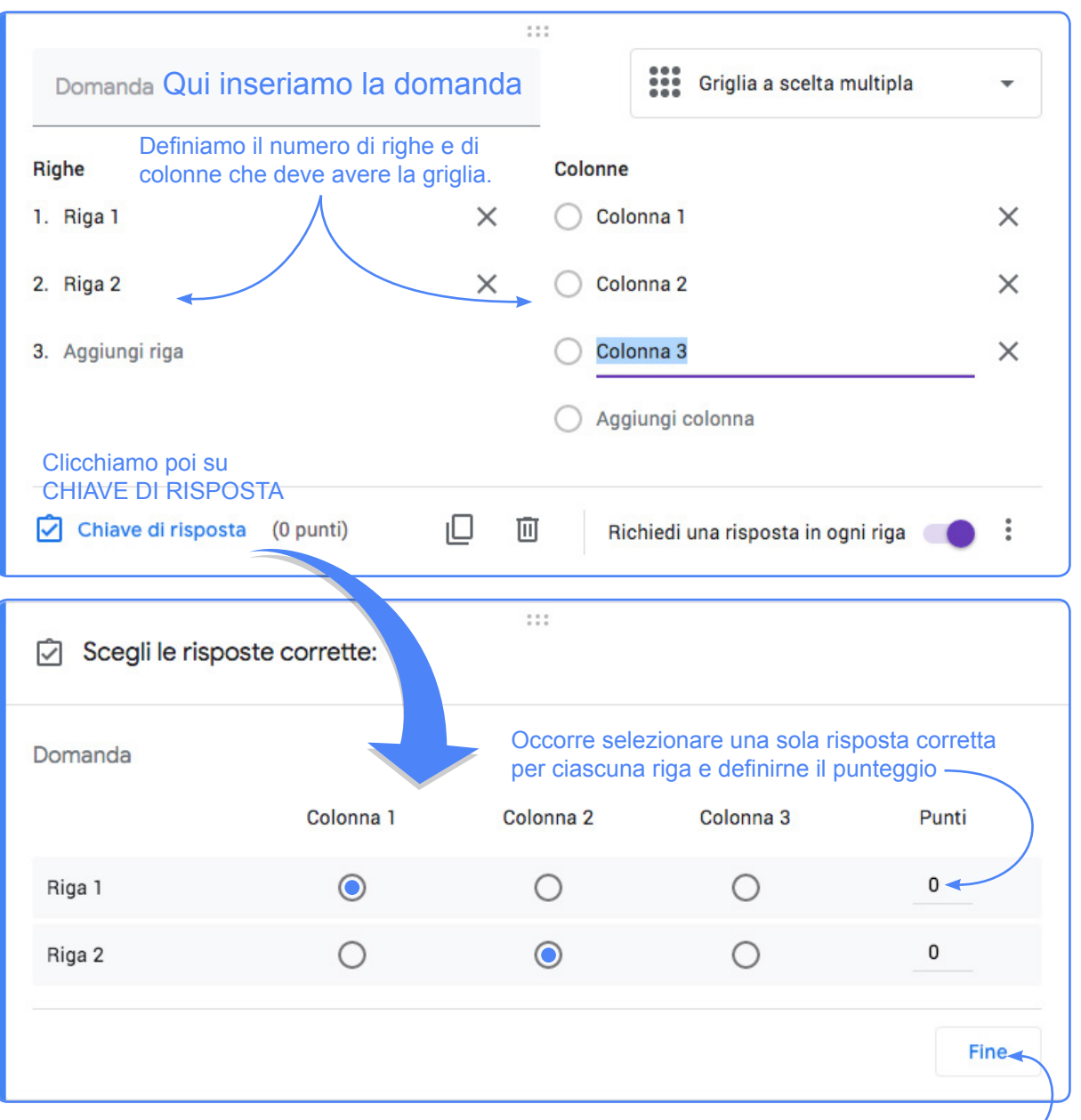

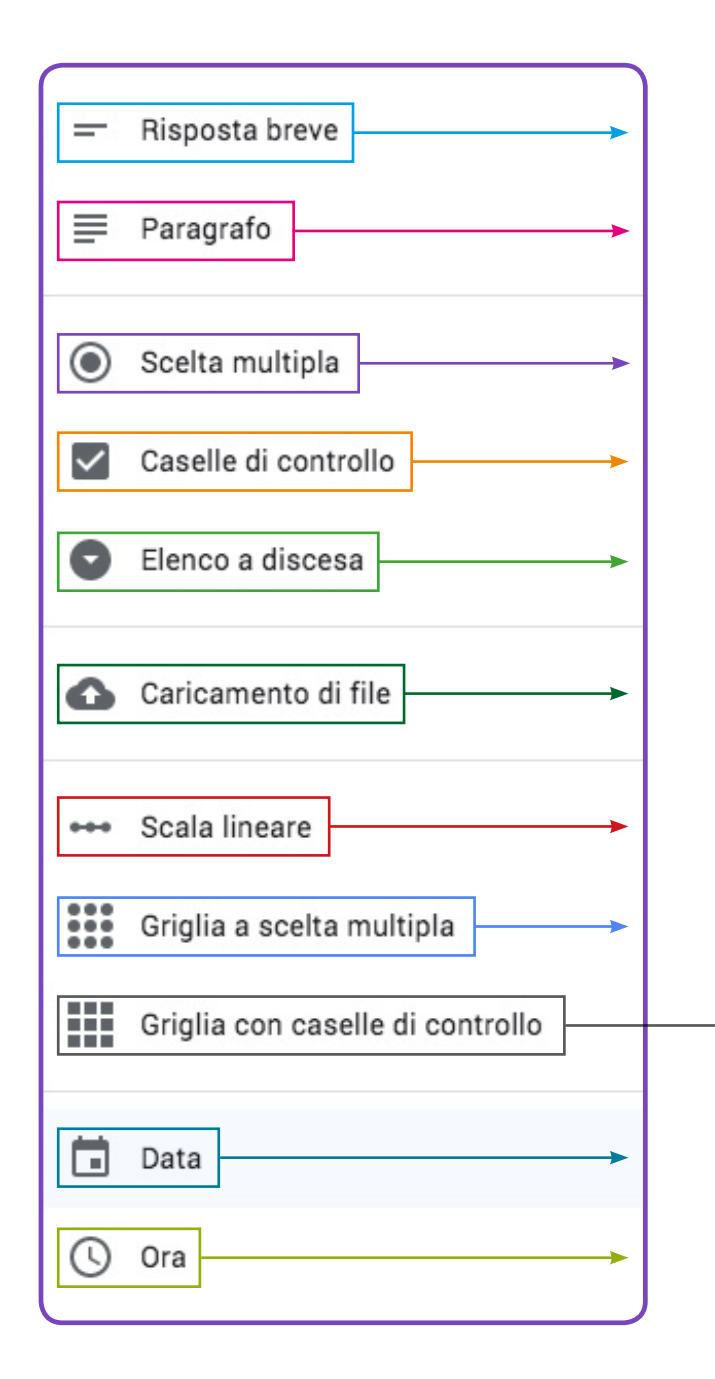

## → GRIGLIA CON CASELLE DI CONTROLLO

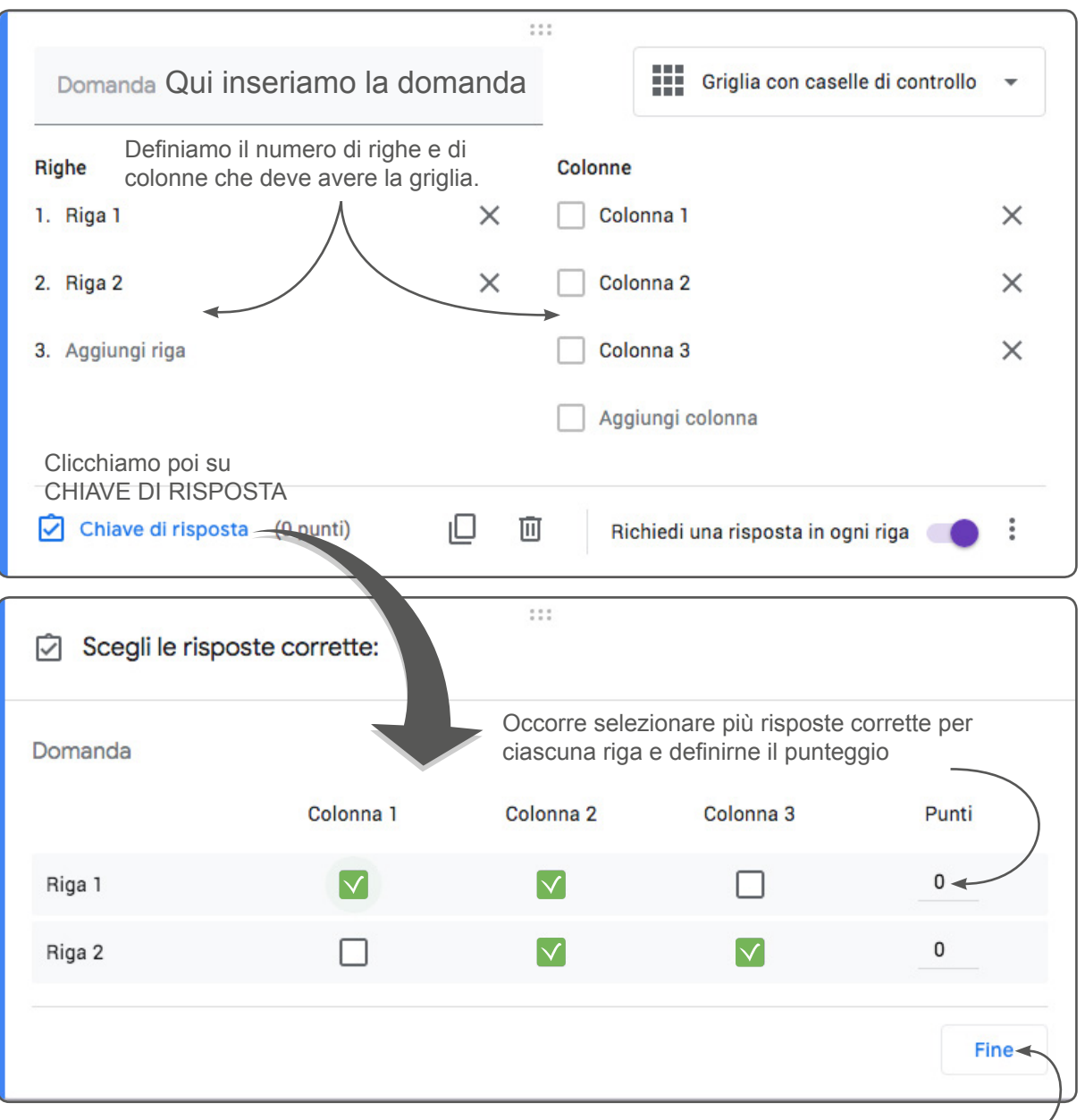

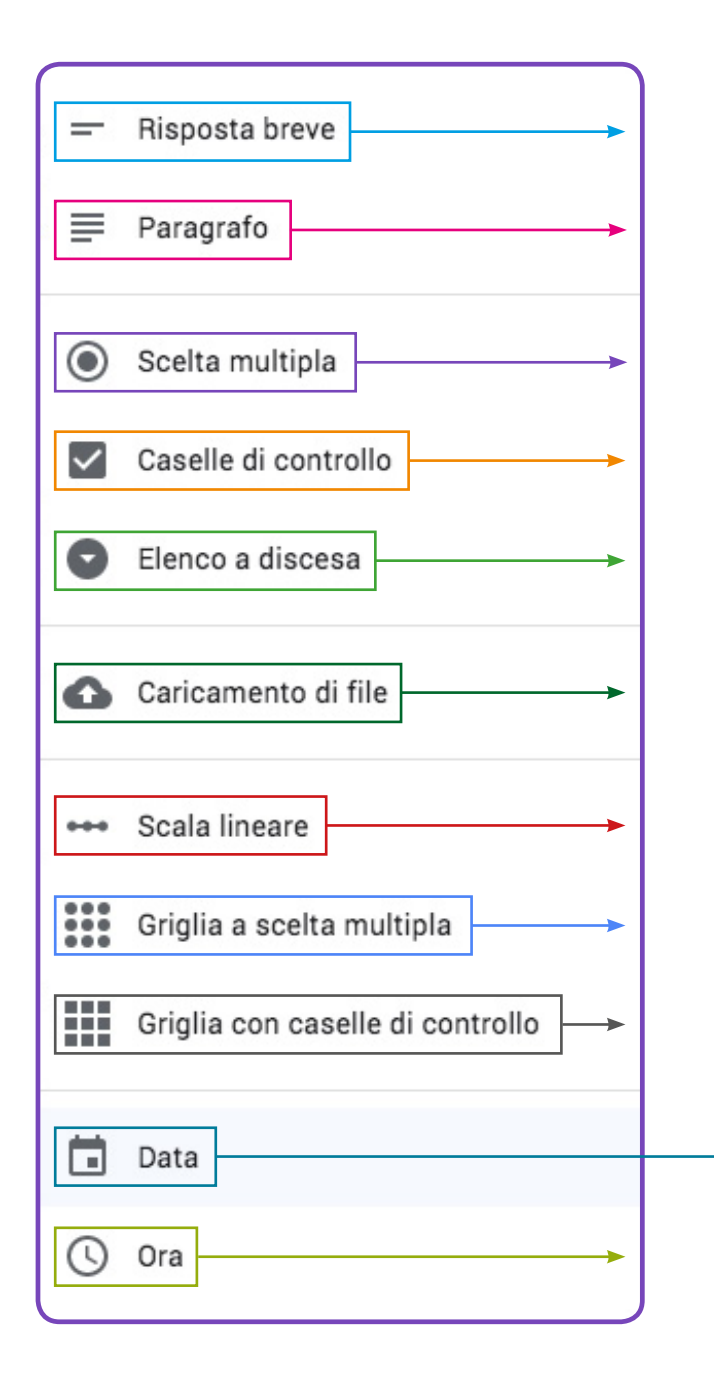

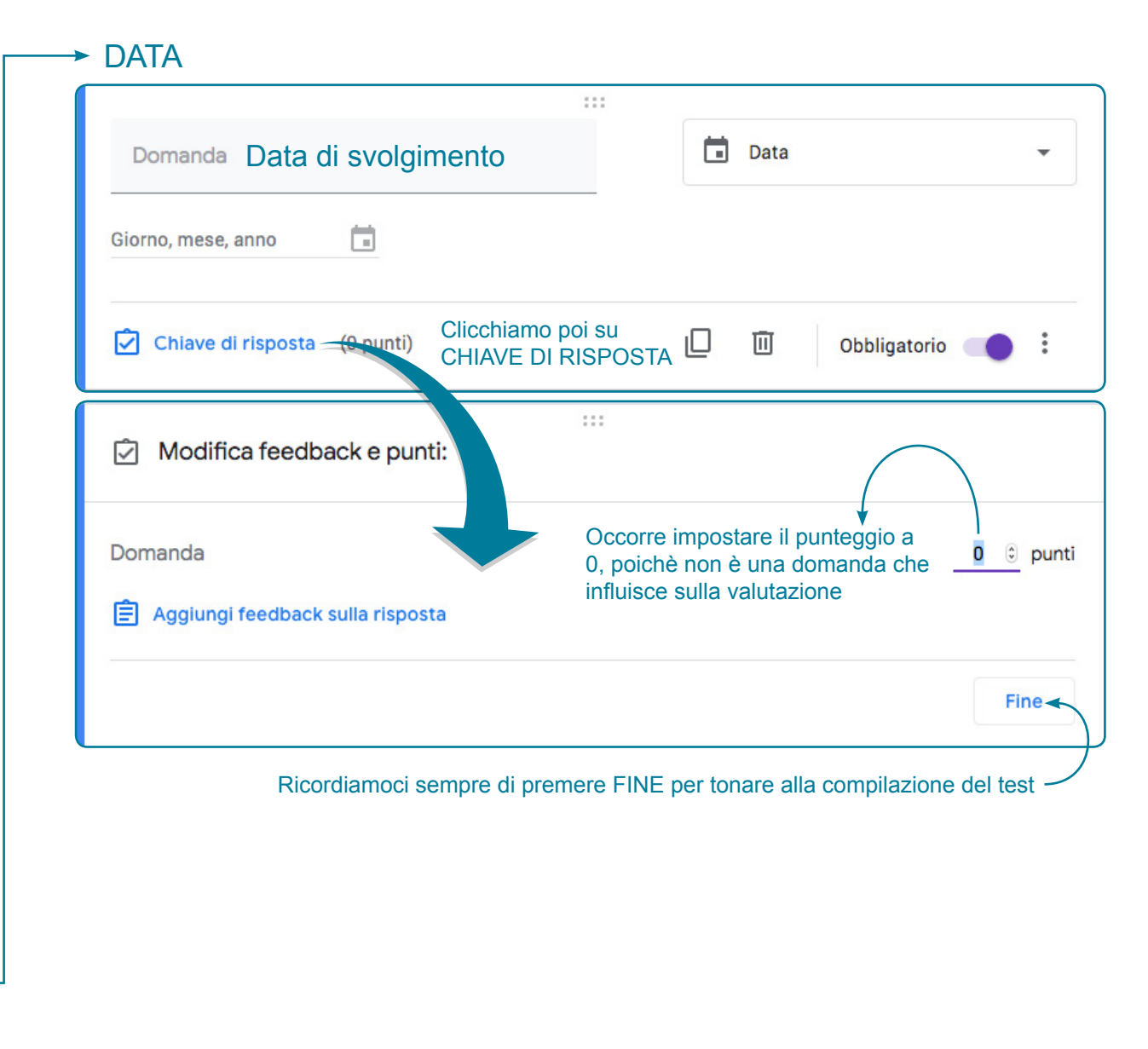

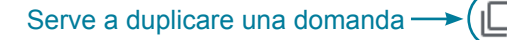

| Una volta                         | completo, il nostro test dov | vrebbe presentarsi così    |              |                                  |
|-----------------------------------|------------------------------|----------------------------|--------------|----------------------------------|
| Verifica sul mor                  | ndo Disnev                   |                            |              |                                  |
| Descrizione modulo                | ,                            |                            |              |                                  |
|                                   |                              |                            |              |                                  |
| Cognome e Nome Alunno *           |                              |                            |              |                                  |
| Testo risposta breve              |                              |                            |              | RISPUSTABREVE                    |
|                                   |                              |                            |              |                                  |
| Data di svolgimento *             |                              |                            | -            | DATA                             |
| Giorno, mese, anno 📃              |                              |                            |              |                                  |
| Como si obiomo il ousino fortu    | unata di Danavina? *         |                            |              |                                  |
| Come si chiama il cugino fortu    | nato di Paperino? *          |                            |              |                                  |
| Testo risposta breve              |                              |                            |              |                                  |
|                                   |                              |                            |              |                                  |
| Descrivi brevemente Paperopo      | pli e i suoi cittadini. *    |                            |              |                                  |
| Testo risposta lunga              |                              |                            | -            | PARAGRAFO                        |
|                                   |                              |                            |              |                                  |
| Come si chiama il cane di Topo    | blino? *                     |                            |              |                                  |
| О Рірро                           |                              |                            |              |                                  |
| O Pluto                           |                              |                            |              | SCELTA MULTIPLA                  |
| 🔘 Тір                             |                              |                            |              |                                  |
| 🔘 Eta Beta                        |                              |                            |              |                                  |
|                                   |                              |                            |              |                                  |
| Indica quali dei seguenti perso   | onaggi ha un rapporto di pa  | arentela con Paperino *    |              |                                  |
| Paperoga                          |                              |                            |              |                                  |
| Zio Paperone                      |                              |                            |              |                                  |
| Topolino                          |                              |                            | <b>~</b>     | CASELLE DI CONTROLLO             |
| Qui, Quo, Qua                     |                              |                            |              |                                  |
| 🗌 Тір е Тар                       |                              |                            |              |                                  |
|                                   |                              |                            |              |                                  |
| A chi appartiene questa auton     | nobile? *                    |                            |              |                                  |
|                                   |                              |                            |              |                                  |
|                                   |                              |                            |              |                                  |
|                                   | SMD                          |                            | ←            | ELENCO A DISCESA                 |
|                                   | 1313                         |                            |              |                                  |
|                                   | Con A                        |                            |              |                                  |
|                                   |                              |                            |              |                                  |
| Zio Paperone 👻                    |                              |                            |              |                                  |
|                                   |                              |                            |              |                                  |
| Cerca on line un'immagine di N    | Nonna Papera                 |                            | <            | CARICAMENTO DI FILE              |
| Abbina opportunamento i pors      | onaggi ai gartani animati d  | di qui sono protogonisti * |              |                                  |
| Abbina opportunamente i pers      | ionaggi al cartoni animati t | ar cur sono protagonisti * |              |                                  |
| Lal                               | bella addormentata n La      | spada nella roccia         | La sirenetta |                                  |
| Semola                            | $\bigcirc$                   | 0                          | 0            | GRIGLIA A SCELTA MULTIPLA        |
| Aurora                            | 0                            | 0                          | 0            |                                  |
| Ariel                             | $\bigcirc$                   | 0                          | 0            |                                  |
|                                   |                              |                            |              |                                  |
| Abbina i personaggi alla città ir | n cui vivono                 |                            | America      |                                  |
| Zio Paperone                      | Pippo Orazio                 | соссо ТреТар               | Ameila       | GRIGLIA CON CASELLE DI CONTROLLO |
|                                   |                              |                            |              |                                  |
| Topolinia                         |                              |                            |              |                                  |

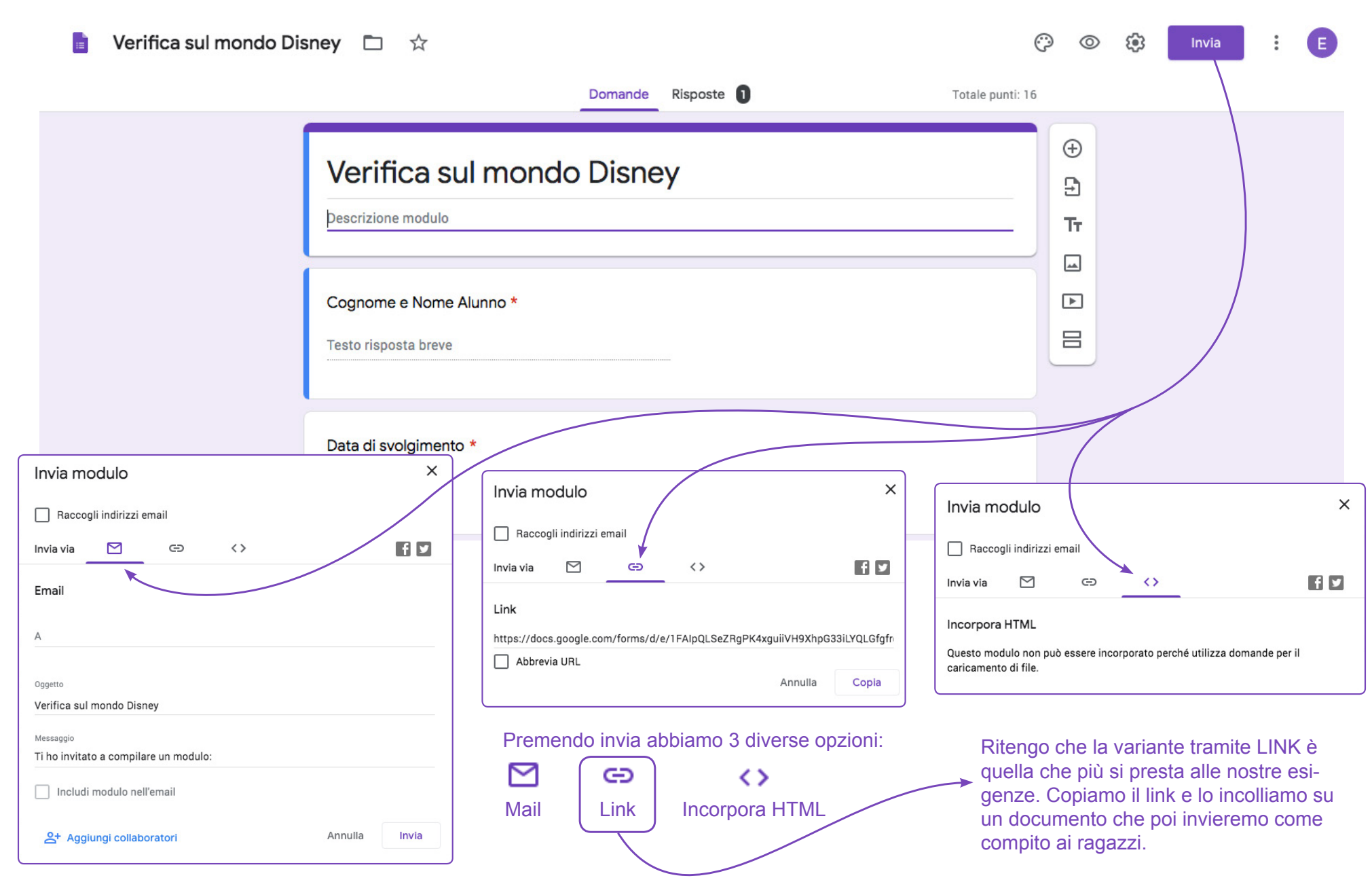

Terminata la creazione del nostro test dobbiamo cliccare su INVIA

Andando poi sul nostro Google Moduli, via via che i ragazzi compileranno il TEST, ci arriverà un feedbak. Per visualizzare il report dovremo selezionare RISPOSTE e ci comparirà una schermata come questa

| 🥫 Verifica sul mondo Disney 🗀 📩 |                                                                                                    |                               | (?) 💿 (?) Invia 🗄 E                                                                                           |
|---------------------------------|----------------------------------------------------------------------------------------------------|-------------------------------|----------------------------------------------------------------------------------------------------|
|                                 | Domande Risposte                                                                                                    | Totale punti: 16              |                                                                                                    |
|                                 | 1 risposta       Il numero che vediamo corrisponde a quello degli alunni che hanno svolto il test         Riepilogo       Domanda                                                                                                    | Accetta risposte  Individuali | Cliccando su questa iconcina<br>invece otterremo una tabella<br>Excel con il report<br>dei punteggi ottenuti. |
|                                 | 16 su 16 punti Punten                                                                                                    | ngio pubblicato 27 mar 07:41  |                                                                                                    |
|                                 | Verifica sul mondo Disney<br>*Campo obbligatorio                                                                                                    | gio publicato 11 mai 01.47    |                                                                                                    |
|                                 | Cognome e Nome Alunno *<br>Terrizzi Mariaelisa<br>Aggiungi feedback singolo                                                                                                    | / 0                           |                                                                                                    |
|                                 | Data di svolgimento *<br>GG MM AAAA<br>27 / 03 / 2020<br>Agglungi feedback singolo                                                                                                    | / 0                           |                                                                                                    |
|                                 | <ul> <li>Indica quali dei seguenti personaggi ha un rapporto di parentela con Pape</li> <li>Paperoga</li> <li>Ri contractori di parentela con Paperoga</li> </ul>                                                                                                    | arino * <u>3</u> / 3          |                                                                                                    |
|                                 | Zio Paperone     Topolino     Qui. Quo. Qua                                                                                                    | ✓<br>✓                        |                                                                                                    |
|                                 | Tip e Tap<br>Agglungi feedback singolo                                                                                                    |                               |                                                                                                    |
|                                 | <ul> <li>A chi appartiene questa automobile?*</li> <li>Impartiene questa automobile?*</li> <li>Impartiene questa automobile?*</li> <li>Impartiene questa automobile?*</li> <li>Impartiene questa automobile?*</li> <li>Impartiene questa automobile?*</li> <li>Impartiene questa automobile?*</li> <li>Impartiene questa automobile?*</li> <li>Impartiene questa automobile?*</li> </ul> | 3_/3                          |                                                                                                    |
|                                 | 3. Paperino<br>4. Archimede Pitagorico<br>Agglungi feedback singolo                                                                                                    | ~                             |                                                                                                    |
|                                 | Cerca on line un'immagine di Nonna Papera *                                                                                                    | / 0                           |                                                                                                    |

| Abbina opportunamente i personaggi ai cartoni animati di cui sono protagonisti * |                     |                             |                      |              |             |              |              |                     |
|----------------------------------------------------------------------------------|---------------------|-----------------------------|----------------------|--------------|-------------|--------------|--------------|---------------------|
|                                                                                  | La<br>addorme<br>bo | bella<br>entata nel<br>osco | La spada r<br>roccia | iella l      | a sirenetta | Punt         | eggio        |                     |
| Semola                                                                           | (                   | С                           | ۲                    |              | 0           | 1            | / 1          | ~                   |
| Aurora                                                                           | (                   | ۲                           | 0                    |              | 0           | 1            | / 1          | ~                   |
| Ariel                                                                            | (                   | С                           | 0                    |              | ۲           | 1            | / 1          | ~                   |
|                                                                                  |                     |                             |                      |              |             |              |              |                     |
| Abbina i personaggi alla città in cui vivono                                     |                     |                             |                      |              |             |              |              |                     |
|                                                                                  | Zio<br>Paperone     | Pippo                       | Orazio               | Ciccio       | Тір е Тар   | Amelia       | Punteggio    |                     |
| Paperopoli                                                                       |                     |                             |                      | $\checkmark$ |             | $\checkmark$ | 3 / 3        | ~                   |
| Topolinia                                                                        |                     | $\checkmark$                | $\checkmark$         |              |             |              | 3 / 3        | ~                   |
|                                                                                  |                     |                             |                      |              |             |              |              |                     |
|                                                                                  |                     |                             |                      |              |             |              | Data/ora inv | vio: 27/03/20, 07:- |

Provate ad eseguire anche voi la verifica sul mondo Disney

 $\underline{https://docs.google.com/forms/d/e/1FAIpQLSeZRgPK4xguiiVH9XhpG33iLYQLGfgfrdNgeImcuCVKnUXSwQ/viewform?usp=sf\_linkwardselementselementselemen$